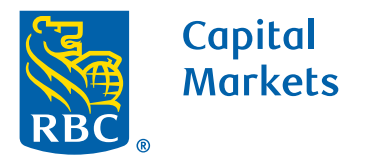

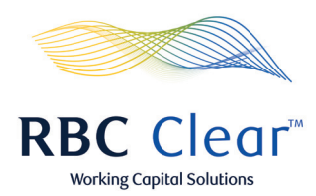

## How to Create a Fedwire Payment

1. On the top right side of the "Payments and Transfers Hub" page, click the blue **Create a new payment** button.

 In the "Create a New Payment" section, click on the Wire Payment Details box to enter the beneficiary name, account number, payment amount and date.

**3.** In bottom right corner of the "Payment Details" box, click the blue **Continue** button.

**4.** Below the "Payment Details" box, click on the **Beneficiary Info** box to enter the beneficiary's address, bank ABA/BIC, account number, intermediary bank ABA (if you are using an intermediary bank), and the remittance information as applicable.

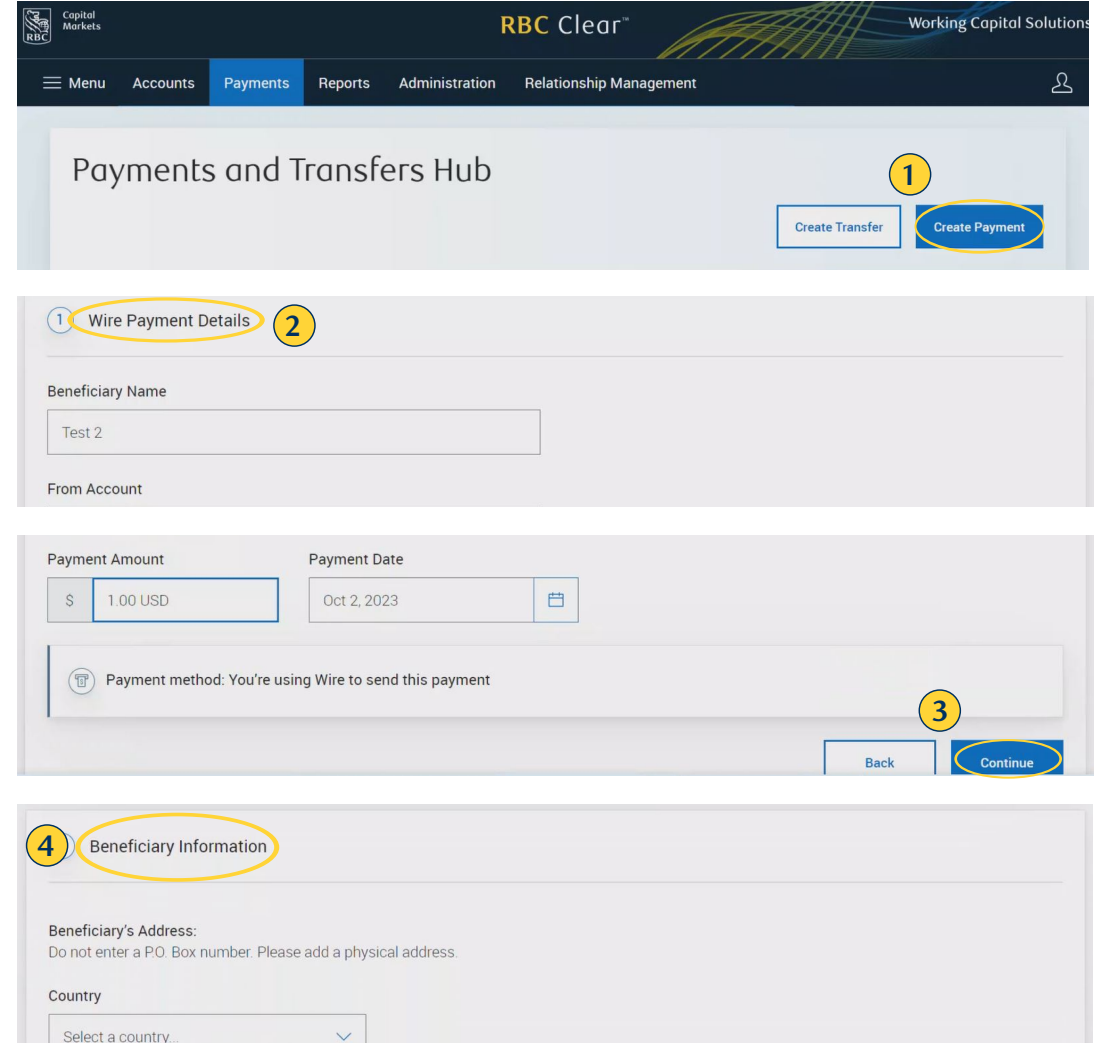

**5.** In bottom right corner of the "Beneficiary Info" box, click the blue **Continue** button.

- **6.** On the "Review and Submit" page, review all of the "Wire Payment Details" and "Beneficiary Information".
  - **a.** If changes are needed, click **Edit** on the right side of the screen to update the information data.
  - **b.** If all information is accurate, click the **Submit** button on the bottom right side of the screen.

**7.** Under "Payment Created" section, review Payment Reference Number and Payment Status.

**8.** On the bottom right of the screen click the **Done** button.

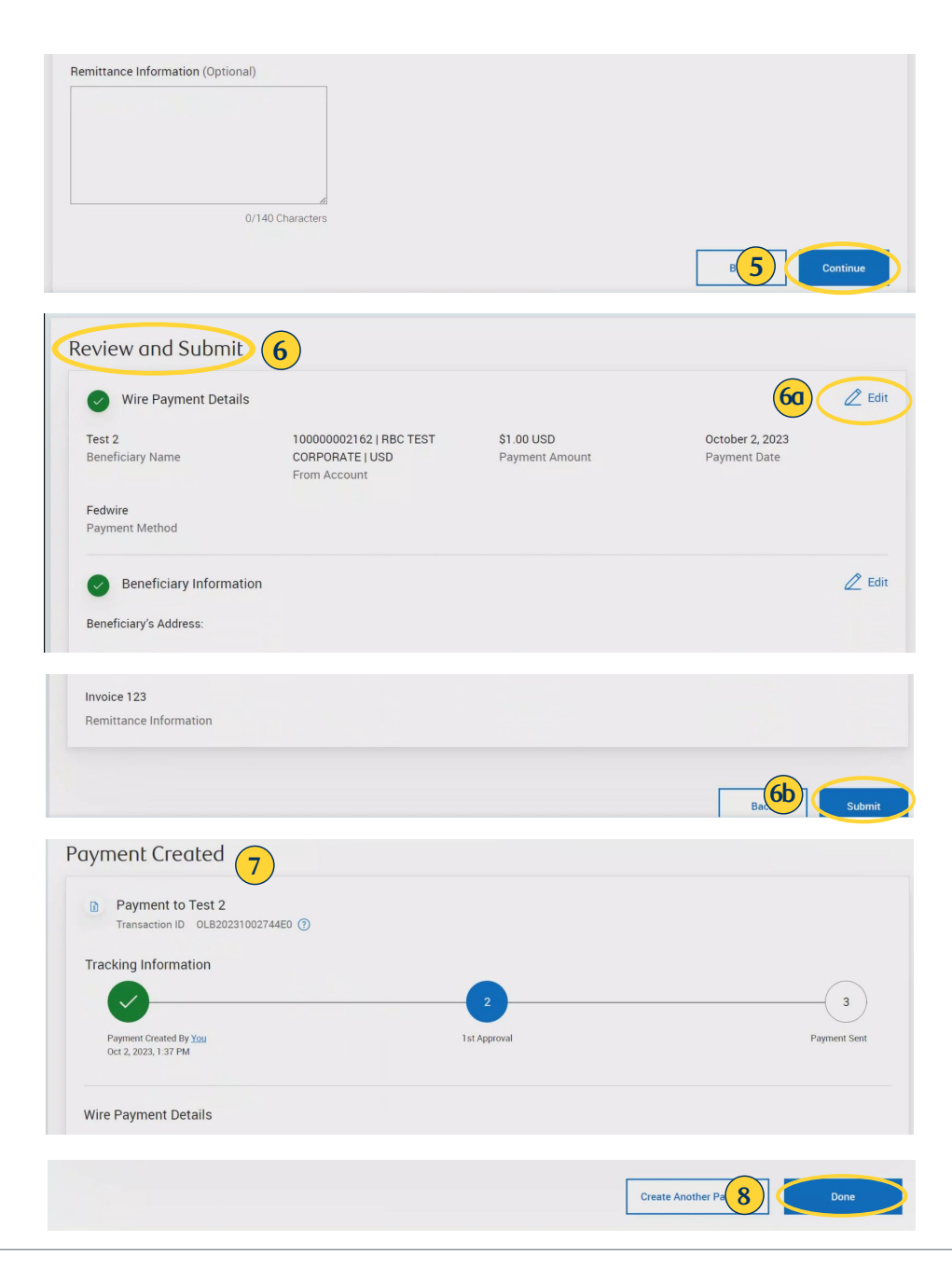

## rbccm.com

® / ™ Trademark(s) of Royal Bank of Canada. Royal Bank of Canada, © 2023. All rights reserved.